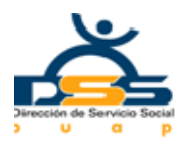

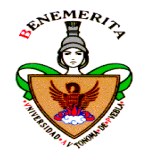

#### **INSTRUCTIVO DE REINSCRIBIR PROGRAMAS**

#### A partir

 -Deben ingresar a la página web <u>www.serviciosocial.buap.mx</u> y elegir en el menú de trabajadores BUAP o Dependencias externas a la BUAP según sea su caso, la opción de registro de programas

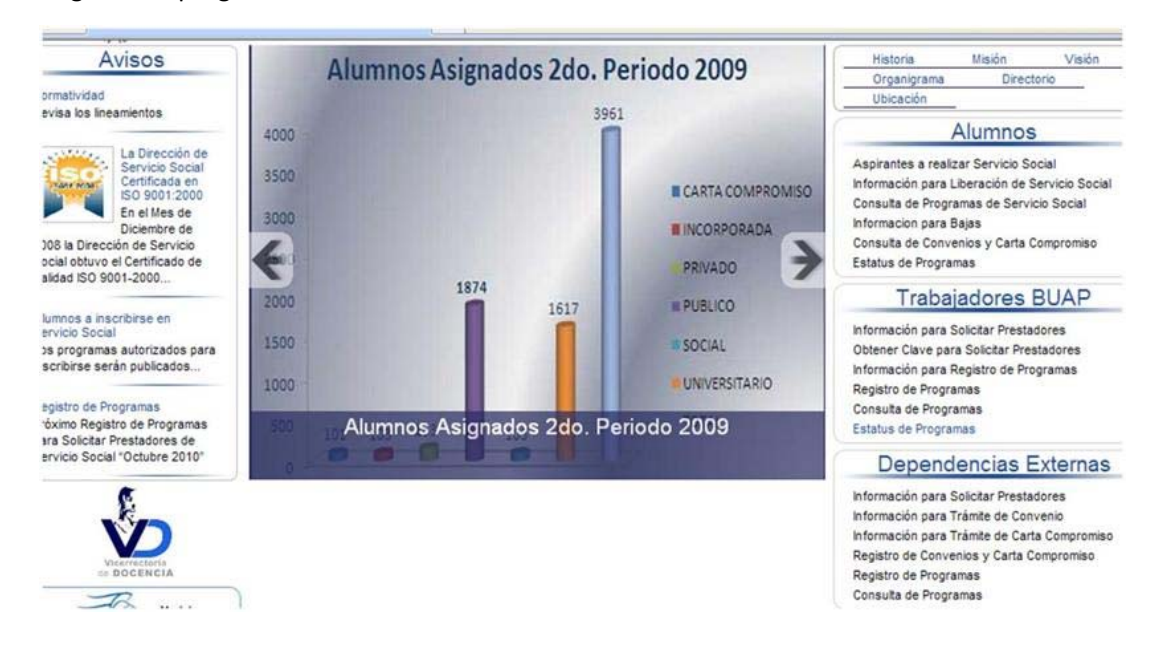

2. Seleccione "Aceptar"

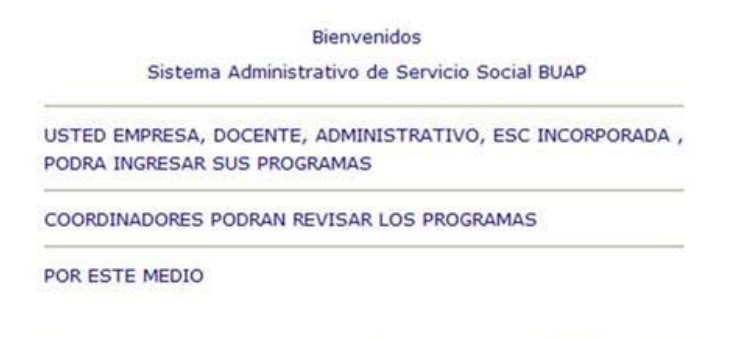

Mayor información vía correo electrónico a dirserso@siu.buap.mx ó al Teléfono 2373861 ext 25 y 24. Atentamente Dirección de Servicio Social.

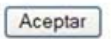

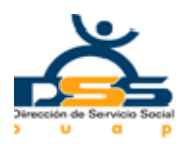

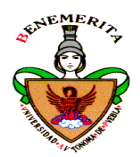

3. Ingrese su login y Contraseña que se le otorgó en su registro.

| Bienvenidos                                         | ^ |
|-----------------------------------------------------|---|
| Sistema Administrativo de Servicio Social BUAP SASS |   |
| Login/ID                                            |   |
| Pasword/Contraseña                                  |   |
| Aceptar                                             |   |

5.Dar click en "Re- inscripción de programas" (Recuerde que solo podrá reinscribir los programas del periodo anterior al que nos encontremos actualmente P/E si nos encontramos en el 2° de 2010, solo podrá recuperar de los que inscribió en el 1° de 2010)

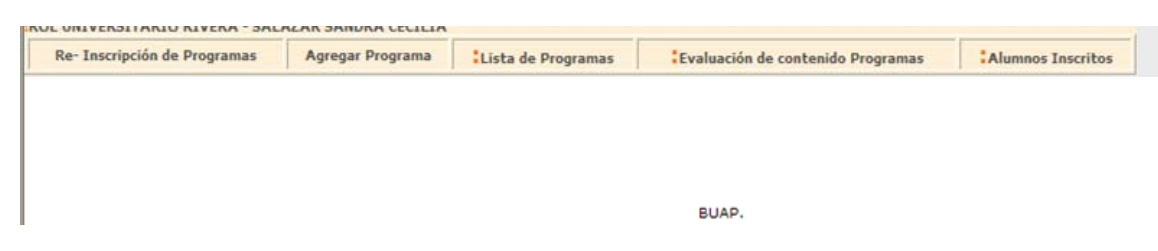

### 6.-Ubicarse en el programa que va a reinscribir y dar click en revalidar

| Re- Inscripción de Programas                    | Agregar Programa   | Lista de Programas                                              | Evaluación de contenido Programas | Alumnos Inscri |
|-------------------------------------------------|--------------------|-----------------------------------------------------------------|-----------------------------------|----------------|
| rogramas de ROL SECTOR PUBLICO<br>eriodo 1,2010 | >H. AYUNTAMIENTO   | DE PUEBLA                                                       |                                   |                |
| No. de Programa:                                | 6037               |                                                                 |                                   |                |
| Fecha de Registro:                              | 22/10/0            | 19                                                              |                                   |                |
| Empresa que oferta:                             | H. AYU             | NTAMIENTO DE PUEBLA                                             |                                   |                |
| Sector al que pertenece la Empresa :            | PUBLIC             | 0                                                               |                                   |                |
| Periodo del programa :                          | 1,201              | 0                                                               |                                   |                |
| Nombre del Programa:                            | LICEN              | LICENCIAS MENORES                                               |                                   |                |
| Tipo de Programa:                               | INTER              | INTERDISCIPLINARIO                                              |                                   |                |
| Area de Asignación:                             | AREA               | AREA DE LICENCIAS MENORES                                       |                                   |                |
| Fecha Incio:                                    | 05/01/1            | 05/01/10                                                        |                                   |                |
| Fecha FIN:                                      | 05/07/1            | 0                                                               |                                   | 6 Mes de SS    |
| Responsable del Programa                        | DUA. A             | LEJANDRO PARADA ELVIRA                                          | A                                 |                |
| Puesto/Cargo                                    | ENCAR              | GADO DEL AREA DE LICEN                                          | CIAS MENORES                      |                |
| Horario                                         | DE 09:             | DE 09:00 A 16:00 HRS                                            |                                   |                |
| Nombre de quien Supervisa a prestad             | lores LIC. GA      | LIC. GABRIELA FAJARDO PEÑA                                      |                                   |                |
| Puesto/Cargo                                    | ENCAR              | ENCARGADA DEL ÁREA DE SERVICIO SOCIAL Y PRÁCTICAS PROFESIONALES |                                   |                |
| Nombre de Persona a quien Dirigir el            | Nombramiento MARÍA | DEL CARMEN ARTIGAS DE                                           | OCHOA                             |                |
| Grado Academico                                 | Lic.               |                                                                 |                                   |                |
| Telefono                                        | 404-51             | -50                                                             |                                   |                |
|                                                 |                    |                                                                 |                                   |                |

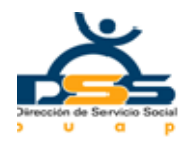

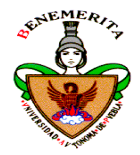

# 7.-Cambiar las fechas de inicio y fin de servicio social dando click en la fecha que aparece de color azul.

| Re- Inscripción de Programas                         | Agrega | r Programa                              | Lista de Programas     | Evaluación de contenido | Programas         | Alumnos Inscritos |
|------------------------------------------------------|--------|-----------------------------------------|------------------------|-------------------------|-------------------|-------------------|
| Empresa que oferta:                                  |        | H. AYUNTAM                              | IENTO DE PUEBLA        |                         |                   |                   |
| Sector al que pertenece la Empresa :                 |        | PUBLICO                                 |                        |                         |                   |                   |
| Periodo:                                             |        | 2,2010                                  |                        |                         |                   |                   |
|                                                      |        |                                         |                        |                         |                   |                   |
| Nombre del Programa:                                 |        | LICENCIAS M                             | IENORES                |                         |                   |                   |
| Tipo de Programa:                                    |        | INTERDISCIP                             | LINARIO                |                         |                   |                   |
| Area de Asignación:                                  |        | AREA DE LIC                             | ENCIAS MENORES         |                         |                   |                   |
| Fecha Incio:                                         |        | 01/07/10                                |                        |                         |                   |                   |
| Fecha FIN:                                           |        | <u>01/01/11</u>                         |                        |                         | 6.00 Mes de<br>SS |                   |
| Responsable del Programa                             |        | DUA. ALEJAN                             | IDRO PARADA ELVIRA     |                         |                   |                   |
| Puesto/Cargo                                         |        | ENCARGADO DEL AREA DE LICENCIAS MENORES |                        |                         |                   |                   |
| Horario                                              |        | DE 09:00 A 10                           | 6:00 HRS               |                         |                   |                   |
| Nombre de quien Supervisa a prestac                  | lores  | LIC. GABRIEL                            | LA FAJARDO PEÑA        |                         |                   |                   |
| Puesto/Cargo                                         |        | ENCARGADA<br>PROFESIONA                 | DEL ÁREA DE SERVICIO S | OCIAL Y PRÁCTICAS       |                   |                   |
| Nombre de Persona a quien Dirigir el<br>Nombramiento |        | MARÍA DEL C                             | CARMEN ARTIGAS DE OCHO | <u>2A</u>               |                   |                   |
| Grado Academico                                      |        | Lic.                                    |                        |                         |                   |                   |
| Telefono                                             |        | 404-51-50                               |                        |                         |                   |                   |
| Puesto/Cargo                                         |        | JEFA DEL DE                             | PARTAMENTO DE CAPACI   | TACIÓN Y APOYO          |                   |                   |
| Domicilio                                            |        | 25 ORIENTE                              | #803 2DO. PISO         |                         |                   |                   |
| Estatus:                                             |        | Inactivo                                |                        |                         |                   |                   |
| Comentarios Exclusivo de SS:                         |        | =                                       |                        |                         |                   |                   |
| Apoyo a Prestadores                                  |        |                                         |                        |                         |                   |                   |
|                                                      |        | Especificque I                          | NO HAY APOYO ECONOMIC  | 0                       |                   |                   |
| Actividades enfocadas a                              |        |                                         |                        |                         |                   |                   |
|                                                      |        | Servicios                               |                        |                         |                   |                   |
| Ubicación del prostador                              |        |                                         |                        |                         |                   |                   |

8.-Cada vez que se desee realizar algún cambio se debe dar click en la información que se

### desee cambiar y que aparece en color azul

| Re- Inscripción de Programas Agreg                   | ar Programa Lista de Programas Evaluación de contenido             | Programas         | Alumnos Inscritos |
|------------------------------------------------------|--------------------------------------------------------------------|-------------------|-------------------|
| Empresa que oferta:                                  | H. AYUNTAMIENTO DE PUEBLA                                          | Ì                 |                   |
| Sector al que pertenece la Empresa :                 | PUBLICO                                                            |                   |                   |
| Periodo:                                             | 2,2010                                                             |                   |                   |
|                                                      |                                                                    |                   |                   |
| Nombre del Programa:                                 | LICENCIAS MENORES                                                  |                   |                   |
| Tipo de Programa:                                    | INTERDISCIPLINARIO                                                 |                   |                   |
| Area de Asignación:                                  | AREA DE LICENCIAS MENORES                                          |                   |                   |
| Fecha Incio:                                         | 01/07/10                                                           |                   |                   |
| Fecha FIN:                                           | 01/01/11                                                           | 6.00 Mes de<br>SS |                   |
| Responsable del Programa                             | DUA. ALEJANDRO PARADA ELVIRA                                       |                   |                   |
| Puesto/Cargo                                         | ENCARGADO DEL AREA DE LICENCIAS MENORES                            |                   |                   |
| Horario                                              | DE 09:00 A 16:00 HRS                                               |                   |                   |
| Nombre de quien Supervisa a prestadores              | LIC. GABRIELA FAJARDO PEÑA                                         |                   |                   |
| Puesto/Cargo                                         | ENCARGADA DEL ÁREA DE SERVICIO SOCIAL Y PRÁCTICAS<br>PROFESIONALES |                   |                   |
| Nombre de Persona a quien Dirigir el<br>Nombramiento | MARÍA DEL CARMEN ARTIGAS DE OCHOA                                  |                   |                   |
| Grado Academico                                      | Lia                                                                |                   |                   |
| Telefono                                             | 404-51-50                                                          |                   |                   |
| Puesto/Cargo                                         | JEFA DEL DEPARTAMENTO DE CAPACITACIÓN Y APOYO                      |                   |                   |
| Domicilio                                            | 25 ORIENTE #803 2DO. PISO                                          |                   |                   |
| Estatus:                                             | Inactivo                                                           |                   |                   |
| Comentarios Exclusivo de SS:                         | -                                                                  |                   |                   |
| Apoyo a Prestadores                                  |                                                                    |                   |                   |
|                                                      | Especificque NO HAY APOYO ECONOMICO                                |                   |                   |
| Actividades enfocadas a                              |                                                                    | _                 |                   |
|                                                      | Servicios                                                          |                   |                   |
| Ubicación del prestador                              |                                                                    |                   | 1                 |

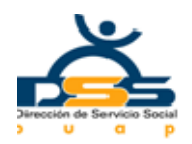

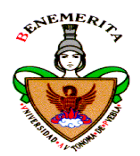

### 9.-Se ingresa la información actualizada

| NOT DECIDITION TO DEACON THE OWNER AND       | O DE L'OEDEN                            |                    |                                   |                   |  |  |
|----------------------------------------------|-----------------------------------------|--------------------|-----------------------------------|-------------------|--|--|
| Re- Inscripción de Programas                 | Agregar Programa                        | Lista de Programas | Evaluación de contenido Programas | Alumnos Inscritos |  |  |
| Programa                                     | LICENCIAS MENORES                       |                    |                                   |                   |  |  |
| Tipo de Programa:                            | INTERDISCIPLINARIO                      |                    |                                   |                   |  |  |
| : Area de Asignación:                        | AREA DE LICENCIAS MEN                   | IORES              |                                   |                   |  |  |
| FECHA INICIO:                                | 05/07/2010                              | 03/07/10           |                                   |                   |  |  |
| :Fecha Fin:                                  | 01/01/11                                |                    |                                   |                   |  |  |
| :Responsable del Programa:                   | DUA. ALEJANDRO PARADA ELVIRA            |                    |                                   |                   |  |  |
| :Cargo del Responsable del Programa:         | ENCARGADO DEL AREA DE LICENCIAS MENORES |                    |                                   |                   |  |  |
| :Horario:                                    | DE 09:00 A 16:00 HRS                    |                    |                                   |                   |  |  |
| :Nombre de quien Supervisa a<br>prestadores: | LIC. GABRIELA FAJARDO                   | PEÑA               |                                   |                   |  |  |

10.-Dar click en aceptar (se debe realizar esta operación cada vez que actualice alguna información)

| Re- Inscripción de Programas   | Agregar Programa                         | Lista de Programas                               | Evaluación de contenido Programas                                                | Alumnos Inscritos         |
|--------------------------------|------------------------------------------|--------------------------------------------------|----------------------------------------------------------------------------------|---------------------------|
|                                |                                          | -                                                |                                                                                  |                           |
| Actividades a realizar:        | ANALISIS DE EXPEDI<br>REVISION Y CUANTIF | IENTES CAPTURA EN BASE                           | DE DATOS ATENCION AL PUBLICO LICENCIA                                            | S DE CONSTRUCCION         |
| JUSTIFICACION:                 | SE REQUIERE PREST                        | TADORES DE SERVICIO SO<br>ICIAS DE CONSTRUCCION, | CIAL PARA LA ATENCIÓN AL CONTRIBUYENTI<br>REVISION Y CUANTIFICACION DE EXPEDIENT | E CON RESPECTO A LO<br>ES |
| Objetivos                      | DAR EL MEJOR SERV                        | /ICIO A LA COMUNIDAD EN                          | GENERAL.                                                                         |                           |
| Estatus:                       | Inactivo                                 |                                                  |                                                                                  |                           |
| :Comentarios:                  |                                          |                                                  |                                                                                  |                           |
| :Alcance del Programa:         | 4                                        |                                                  |                                                                                  |                           |
| :Sector que sera beneficiario: | PRIVADO                                  |                                                  |                                                                                  |                           |
| Apoyo a Prestadores            |                                          |                                                  |                                                                                  |                           |
|                                | Especificque NO HAY                      | APOYO ECONOMICO                                  |                                                                                  |                           |
| Actividades enfocadas a        |                                          |                                                  |                                                                                  |                           |
|                                | Servicios                                |                                                  |                                                                                  |                           |
| UBICACION DEL PRESTADOR        |                                          |                                                  |                                                                                  |                           |
|                                | Oficina                                  |                                                  |                                                                                  |                           |
| ALCANCE DEL PROGRAMA           |                                          |                                                  |                                                                                  |                           |
|                                | Local                                    |                                                  |                                                                                  |                           |
| GRUPOS VULNERABLES             | _                                        |                                                  |                                                                                  |                           |
|                                | Otros (especifique) NIN                  | NGUNO                                            |                                                                                  |                           |
| POBLACION BENEFICIADA          |                                          |                                                  |                                                                                  |                           |
|                                | General                                  |                                                  |                                                                                  |                           |
| SECTOR QUE SERA BENEFICIADO    |                                          |                                                  |                                                                                  |                           |
|                                | Publico                                  |                                                  |                                                                                  |                           |
| Aceptar                        |                                          |                                                  |                                                                                  |                           |

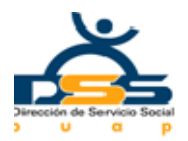

## Benemérita Universidad Autónoma de Puebla Dirección de Servicio Social

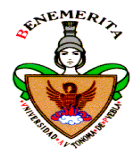

# 11.-Al finalizar todas las modificaciones al programa se da click en el icono de actualizar para guardar la información que se modificó

| ADICIONA PERFIL                             | 1+                                                                                       |                                          |                             |              |
|---------------------------------------------|------------------------------------------------------------------------------------------|------------------------------------------|-----------------------------|--------------|
|                                             | <u> </u>                                                                                 |                                          |                             |              |
| ARQUITECTURA                                |                                                                                          |                                          |                             |              |
| Actividades a realizar por<br>el Prestador: | ANALISIS DE EXPEDIENTES CAPTURA EN BASE DE<br>REVISION Y CUANTIFICACION DE EXPEDIENTES   | DATOS ATENCION /                         | AL PUBLICO LICENCIAS DE CON | ISTRUCCION   |
| Justificación del<br>Programa:              | SE REQUERE PRESTADORES DE SERVICIO SOCIAL<br>SERVICIOS DE LICENCIAS DE CONSTRUCCION, REV | L PARA LA ATENCIÓ<br>(ISION Y CUANTIFICA | N AL CONTRIBUYENTE CON RE   | SPECTO A LOS |
| Objetivos del Programa:                     | DAR EL MEJOR SERVICIO A LA COMUNIDAD EN GER                                              | NERAL.                                   |                             |              |
|                                             |                                                                                          |                                          |                             |              |
| Facultad / Escuela / Instituc               | sión / Incorporadas y BUAP Agregar 🕂                                                     | Perfil Educativo                         | Prestadores Solicitados 🕇   | Inscritos 🗢  |
| Facultad de Arquitectura                    |                                                                                          | Arquitectura                             | 5                           | Borrar       |
| Instituto de Estudios Superio               | res en Arquitectura y Diseño, A.C.                                                       | Arquitectura                             | 5                           | Borrar       |
| Eliminar Perfil                             | <b>c</b> l                                                                               |                                          |                             |              |
| 1                                           |                                                                                          |                                          |                             |              |
| Elimina Programa                            |                                                                                          |                                          |                             |              |
|                                             |                                                                                          |                                          |                             |              |
| Actualizar                                  |                                                                                          |                                          |                             |              |
|                                             |                                                                                          |                                          |                             |              |

### 12.-Se elije la opción reintentar

| Re- Inscripción de Programas | Agregar Programa | Lista de Pr | ogramas                    | Evaluación de contenido Programas                                                         | :A                | lumnos Inscritos |
|------------------------------|------------------|-------------|----------------------------|-------------------------------------------------------------------------------------------|-------------------|------------------|
|                              | ·                |             |                            |                                                                                           |                   |                  |
|                              |                  |             |                            |                                                                                           |                   |                  |
|                              |                  |             |                            |                                                                                           |                   |                  |
|                              |                  |             |                            |                                                                                           |                   |                  |
|                              |                  | Windows     | Internet                   | Funlaran                                                                                  |                   |                  |
|                              |                  | windows     | internet                   | схрютет                                                                                   |                   |                  |
|                              |                  |             | Para mostra<br>volver a en | ar de nuevo esta página web, Internet Exp<br>viar la información que ya envió anteriorme  | orer debe<br>nte. |                  |
|                              |                  | _           | Si estuviera               | realizando una compra, haga clic en Cance                                                 | lar para          |                  |
|                              |                  |             | haga clic en               | a transacción se realice dos veces. De otra<br>Reintentar para volver a mostrar la página | rorma,<br>web.    |                  |
|                              |                  |             | ſ                          | Reintentar Cancelar                                                                       |                   |                  |
|                              |                  |             |                            |                                                                                           |                   | I                |

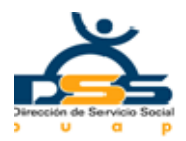

## Benemérita Universidad Autónoma de Puebla Dirección de Servicio Social

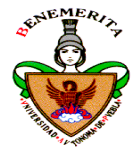

### 13.-Y posteriormente se selecciona la opción enviar solicitud de programa

| Re- Inscripción de Program                  | nas             | Agregar Programa           | Lista de Programas                      | Evaluaci      | ión de contenido Programas  | Alumnos Inscrito |
|---------------------------------------------|-----------------|----------------------------|-----------------------------------------|---------------|-----------------------------|------------------|
|                                             | -               |                            |                                         |               |                             | -                |
| ADICIONA PERFIL                             | 1+              |                            |                                         |               |                             |                  |
|                                             |                 |                            |                                         |               |                             |                  |
| ARQUITECTURA                                |                 |                            |                                         |               |                             |                  |
| Actividades a realizar por<br>el Prestador: | ANALI:<br>REVIS | SIS DE EXPEDIENTES C.      | APTURA EN BASE DE DAT<br>DE EXPEDIENTES | OS ATENCION   | AL PUBLICO LICENCIAS DE CON | ISTRUCCION       |
|                                             |                 |                            |                                         |               |                             |                  |
| Programa:                                   | SERVI           | CIOS DE LICENCIAS DE       | CONSTRUCCION, REVISIO                   | N Y CUANTIFIC | ACION DE EXPEDIENTES        | SPECIO A LOS     |
| Objetivos del Programa:                     | DAR E           | L MEJOR SERVICIO A LA      | COMUNIDAD EN GENERA                     | ν <b>L</b> .  |                             |                  |
|                                             |                 |                            |                                         | _             |                             |                  |
|                                             |                 |                            | regar A                                 | fil Educativo | Prestadores Solicitados +   |                  |
| Facultad / Escuela / Instituci              |                 |                            |                                         |               |                             |                  |
| Facultad de Arquitectura                    |                 |                            | Arq                                     | uitectura     | 5                           | Borrar           |
| Instituto de Estudios Superior              | es en Ai        | rquitectura y Diseño, A.C. | Arq                                     | uitectura     | 5                           | Borrar           |
| Eliminar Perfil                             |                 |                            |                                         |               |                             |                  |
|                                             |                 |                            |                                         |               |                             |                  |
| Elimina Programa                            |                 |                            |                                         |               |                             |                  |
|                                             |                 |                            |                                         |               |                             |                  |
|                                             |                 |                            |                                         |               |                             |                  |
| Actualizar                                  |                 |                            |                                         |               |                             |                  |
|                                             |                 |                            |                                         |               |                             |                  |
| Enviar Solicitud d                          | e Proc          | rama                       |                                         |               |                             |                  |

14.-Al finalizar, el sistema le asigna el folio de su nuevo programa el cual debe resguardar para cualquier aclaración

|                                                                                                    | Agregar Programa                                                                                                    | Lista de Programas                                                                                                    | Evaluación de contenido Programas                                                                           | Alumnos Inscrit |
|----------------------------------------------------------------------------------------------------|----------------------------------------------------------------------------------------------------|----------------------------------------------------------------------------------------------------|----------------------------------------------------------------------------------------------------|-----------------|
| Sistema Administrativo de<br>FOLIO:7366                                                                                 | Servicio Social BU/                                                                                                    | AP SSAS                                                                                                    |                                                                                                    |                 |
| Este es el folio que se<br>aclaración ya que a par                                                                      | le asignó a su prog<br>tir de este momento                                                                              | rama, favor de resgua<br>será con el que se ide                                                                                    | rdarlo para cualquier<br>entifique su programa                                                              |                 |
| Su Programa ha sido envia<br>proceso de revisión y autor                                                                | do a la Dirección de<br>ización                                                                                         | Servicio Social de la E                                                                                                    | UAP,éste, comenzará un                                                                                      |                 |
| 1Favor de consultar inme                                                                                                | ediatamente en su m                                                                                                    | enú, la opción de <mark>LIS</mark>                                                                                                 | TA DE PROGRAMAS                                                                                             |                 |
| 2 Consultar constanteme<br><u> PROGRAMAS</u> por si exist<br>corregirla inmediatamente                                  | nte la opción de <u>EV/</u><br>iera alguna observa<br>e para que su progra                                              | ALUACIÓN DE CONT<br>ación derivada de la ev<br>ma continúe con el pr                                                               | ENIDO DE<br>valuación, que deberá<br>oceso de autorización.                                                 |                 |
| una vez autorizado su pro<br>estará listo para publicaci                                                                | grama en el menú d<br>ón en programas au                                                                                | e Evaluación de conte<br>torizados para consul                                                                                     | nido de programas,<br>la de los prestadores                                                                 |                 |
| una vez autorizado su pro<br>estará listo para publicaci<br>Cualquier duda con respecto                                 | grama en el menú di<br>ón en programas au<br>a los programas o a los<br>Dirección de S                                  | e Evaluación de conte<br>torizados para consul<br>prestadores de servicio se<br>iervicio Social                                    | nido de programas,<br>la de los prestadores<br>ocial deberá de dirigirse a la                               |                 |
| una vez autorizado su pro<br>estará listo para publicaci<br>Cualquier duda con respecto<br>Mayor información via correc | grama en el menú d<br>ón en programas au<br>a los programas o a los<br>Dirección de S<br>electrónico a servicios.<br>25 | e Evaluación de conte<br>torizados para consul<br>prestadores de servicio s<br>servicio Social<br>ocial@mail.buap.mx o al T<br>33. | nido de programas,<br>la de los prestadores<br>ocial deberá de dirigirse a la<br>eléfono 2295500 ext 2504 y |                 |

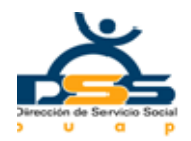

## Benemérita Universidad Autónoma de Puebla Dirección de Servicio Social

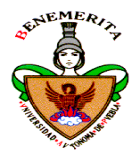

15.-Una vez que se cuenta con el folio, se debe verificar que el programa este correcto en cuanto a la información en el menú de lista de programas seleccionando el periodo en el que nos encontremos

| Re- Inscripción de Programas                                    | Agregar Programa | Lista de Programas | Evaluación de contenido Programas | Alumnos Inscritos |
|-----------------------------------------------------------------|------------------|--------------------|-----------------------------------|-------------------|
| LOEVING VUE OEGE DEINERMEIN/                                    |                  |                    |                                   | 1                 |
|                                                                 |                  |                    |                                   |                   |
| Re- Inscripción de Programas                                    | Agregar Programa | Lista de Programas | Evaluación de contenido Programas | Alumnos Inscritos |
| Periodo 1, 2010 VIR<br>1, 2010<br>2, 2010<br>1, 2009<br>2, 2009 |                  |                    |                                   |                   |